## ③CD-ROMによる名簿の提出について

Q1. CD-ROM に提出用の名簿を保存する方法が知りたい。

A1. パソコンの機種により異なる場合がありますが、例を以下に示します。 手順に沿って、作成した名簿を提出用 CD-ROM に書き込んでください。

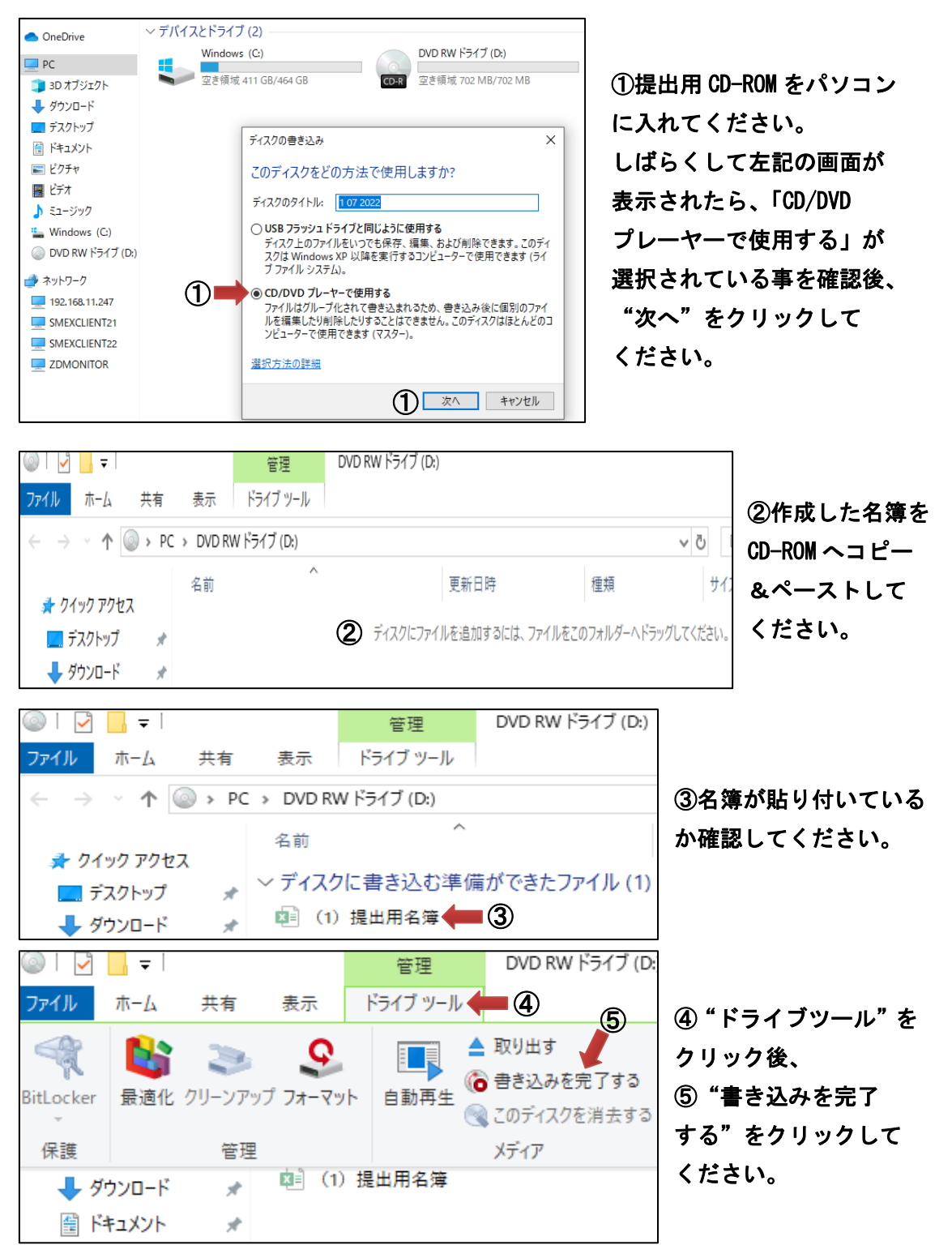

|              | ×                                                     |      |
|--------------|-------------------------------------------------------|------|
| $\leftarrow$ | ディスクへの書き込み                                            |      |
|              | このディスクを準備します                                          |      |
|              | ディスクのタイトル(D):                                         | 6 '  |
|              | 1 07 2022                                             | しは   |
|              | 書き込み速度(R):                                            |      |
|              | 24x ~                                                 | 1 24 |
|              |                                                       | クリ   |
|              | ディスクに巻き込む新しいファイルの名前と同じファイルが既にディスクにある場合は、ファイルは上巻きされます。 |      |
|              | □ ファイルの書き込みが終了したら、ウィザードを閉じる(C)                        |      |
|              |                                                       |      |
|              | 6 次へ(N) キャンセル                                         |      |

⑥"次へ"をクリック後、 しばらくして書き込みが 終了したら"完了"を クリックしてください。

- ※CD-ROM がうまく作動しない場合や名簿の書き込みが出来ない場合は、検査部 一般検査課 尿検査室にお電話ください(TEL: 043-246-8658)。
- Q2. CD-ROMに提出用の名簿を保存したが、保存されているかを確認する方法が知りたい。
- A2. 以下の手順にそって、作成した名簿が保存されているかを確認してください。

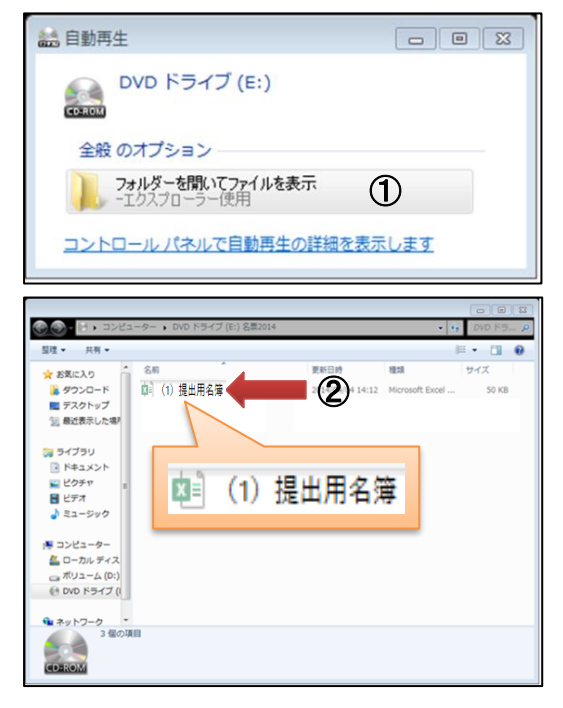

①名簿を保存したと思われる CD-ROM を一旦 パソコンから取り出し、再度挿入してください。 しばらくすると、左記の画面が表示されます ので、"フォルダーを開いてファイルを表示"を クリックしてください。

②左記に示したファイルが表示されれば、 名簿が CD-ROM に入っている事が分かります。 このファイルを開き、作成した名簿が表示 される事で保存されていると確認出来ます。

※名簿が保存されていなかった場合、Q1を参考に再度 CD-ROM に名簿を書き込んでください。 それでも出来ない場合は、検査部 一般検査課 尿検査室までお電話ください(TEL: 043-246-8658)。

場合によって、郵送または FAX での提出となる可能性があります。